## Step1: Registering a Device in CSRC (Using HTTP) (1/6)

### **About HTTP communication**

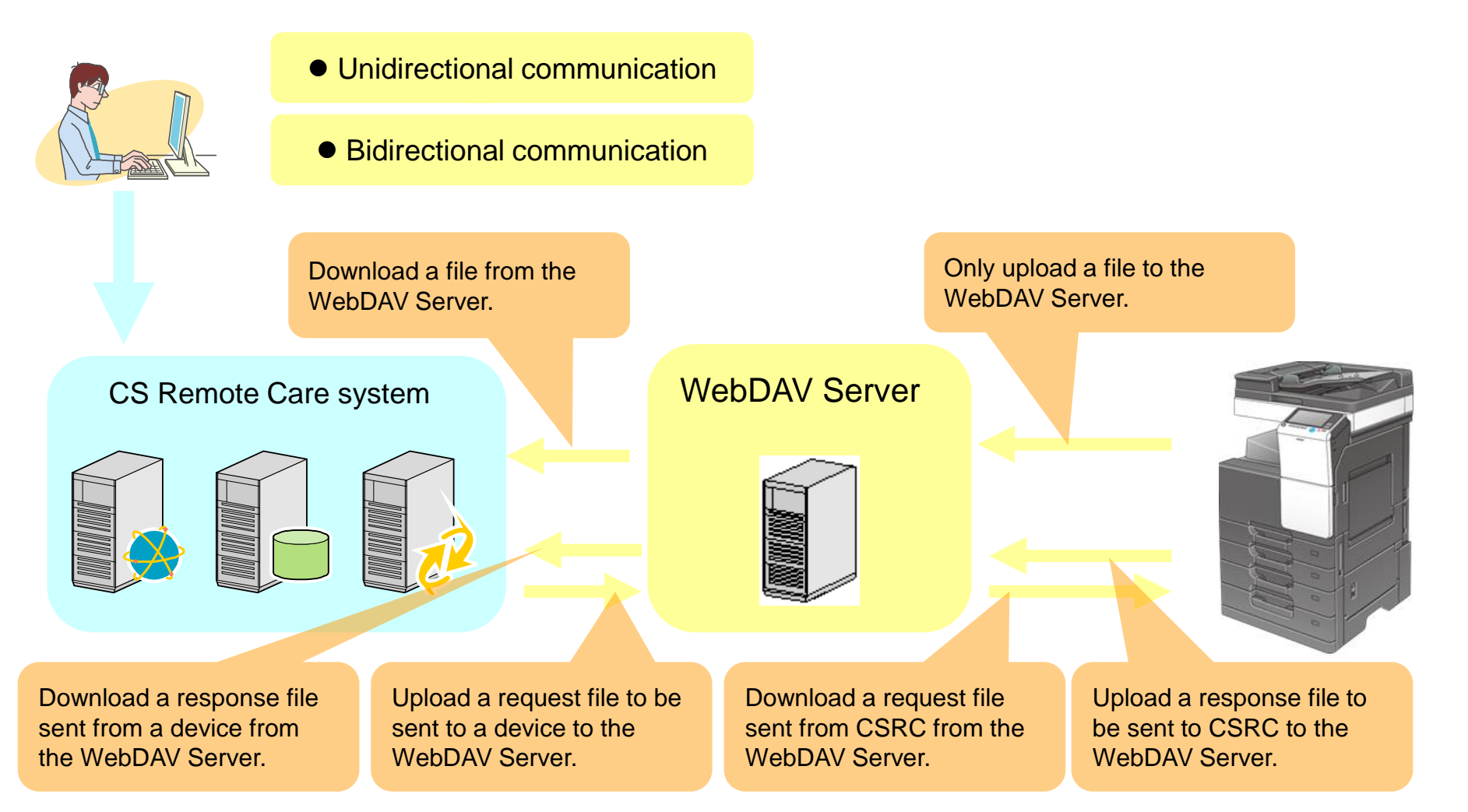

## Step2: Registering a Device in CSRC (Using HTTP) (2/6)

Register the CSRC setting from Service Mode.

\* In PSWC mode, start the http:// IP address /csrc\_index.html.

Service Mode > [CS Remote Care] > [Maintenance /Default Settings]> [ID Code]

1.

| Service Mode                  | Exit                | CS Remote Care                                                 |
|-------------------------------|---------------------|----------------------------------------------------------------|
| Machine                       | Firmware<br>Version |                                                                |
| Imaging Process<br>Adjustment | CS Remote Care      | Maintenance/<br>Default Setting<br>CS Remote Care /Maintenance |
| System 1                      | System 2            | Server Settings                                                |
| Counter                       | List Output         | Product Auth. Import / Enge                                    |
| State<br>Confirmation         | Test Mode           | Systems 123                                                    |
| ADF                           | FAX                 | ID Code                                                        |
|                               |                     | Systems http2<br>Scheduled End of                              |
| Machine<br>Update Setting     |                     |                                                                |
|                               |                     | Setver                                                         |
|                               |                     |                                                                |

[http1]>[IDコード]>1111111(Example)>[ID Code] )>[Detail Settings]

-http1: Bidirectional communication

-http2: Unidirectional communication

## Step3: Registering a Device in CSRC (Using HTTP) (3/6)

2.

# Service Mode > [CS Remote Care] > [Maintenance /Default Settings]> [Detail Settings]

| CS Remote Care /De                                                            | tail Settings                                                                                                    | END                                                                                                    |
|-------------------------------------------------------------------------------|----------------------------------------------------------------------------------------------------|----------------------------------------------------------------------------------------------------|
| Complet                                                                       | ed.                                                                                                    |                                                                                                    |
| Basic Setting<br>Bate & Time<br>RAM Clear<br>Communication<br>Software Switch | Genter ID RDS1 Device ID A2X0017000097   Center ID KRDS1 Device ID A2X0017000097   Pere C 1 2 3 4 5 6 7 8 9 0   Q W E R T Y U 0 P   A S D F G H J K L   Z X C V B N M | KM Core Ver2   System setting   Basic setting Expansion setting HTTP setting   Host information Center ID Center ID Center ID   Cold Server ID: CNT00 Get Center ID Center ID for device communication): KRDS1   Database setting: Data Source=@ccall/SQLEPS_ucs.Intial Catalog=CSRC_Communication_Server.Integrated Si Detail DB Connect Test |
| Cen                                                                           | ter ID: 「KRDS1」(Communication                                                                                                    | on ID)                                                                                                    |
| *Set                                                                          | t the same ID as System setting o                                                                                                    | of the KM Core Ver2.                                                                                                    |

## Step4: Registering a Device in CSRC (Using HTTP) (4/6)

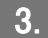

#### Service Mode > [CS Remote Care] > [Server Settings]

| Service Mode                  | Exit                | CS Remote Care                                              |                                      |                      |       |
|-------------------------------|---------------------|-------------------------------------------------------------|--------------------------------------|----------------------|-------|
| Machine                       | Firmware<br>Version |                                                             |                                      |                      |       |
| Imaging Process<br>Adjustment | CS Remote Care      | Maintenance/<br>Default Settings                            | CS Remote Care /Server Settings      |                      | END   |
| System 1                      | System 2            | Server Settings                                             |                                      |                      |       |
| Counter                       | List Output         | Product Auth.<br>Settings                                   |                                      |                      |       |
| State<br>Confirmation         | Test Mode           |                                                             | HTTP:server URL account              | Password Port Number | 1 2 3 |
| ADF                           | FAX                 | ID Code                                                     | SSL Settings 192. 168. 0. 100/webdav |                      | 4 5 6 |
|                               |                     | System<br>Settings http2<br>Scheduled End of<br>Maintenance | Pata<br>Initialization               |                      | 7 8 9 |
| Machine<br>Update Setting     |                     |                                                             |                                      |                      | * 0 # |
|                               |                     |                                                             | Input IP Address                     | FQDN input           | С     |
|                               |                     |                                                             |                                      |                      |       |

URL address: IP address/folder name (http:// is no need) Account: webdav(for WebDav client) password: xxxx

## Step5: Registering a Device in CSRC (Using HTTP) (5/6)

4.

### Service Mode > [CS Remote Care] > [Detail Settings]

| CS Remote Care /De         | tail Settings                           |                    |            |                     |   | END |
|----------------------------|-----------------------------------------|--------------------|------------|---------------------|---|-----|
| Complete                   | ed.                                     |                    |            |                     |   |     |
| Basic Setting              | Center/<br>Device ID                    | Client<br>Settings | Heart Beat | Polling<br>Interval | ] |     |
| RAM Clear                  | Initial<br>Transmission                 |                    |            |                     |   |     |
|                            | Center ID KRDS1 Device ID A2X0017000097 |                    |            |                     |   |     |
|                            | Per C                                   |                    |            |                     |   |     |
|                            | 1 2 3                                   | 4 5                | 6 7 8      | 90                  |   |     |
| Software Switch<br>Setting | Q W E R T Y U I O P                     |                    |            |                     |   |     |
|                            | ASE                                     | F G                | нјн        | < L                 |   |     |
|                            | ZX                                      | C V B              | NM         |                     |   |     |
|                            |                                         |                    |            |                     |   |     |

Click [Initial Transmission].

Step6: Registering a Device in CSRC (Using HTTP) (6/6)

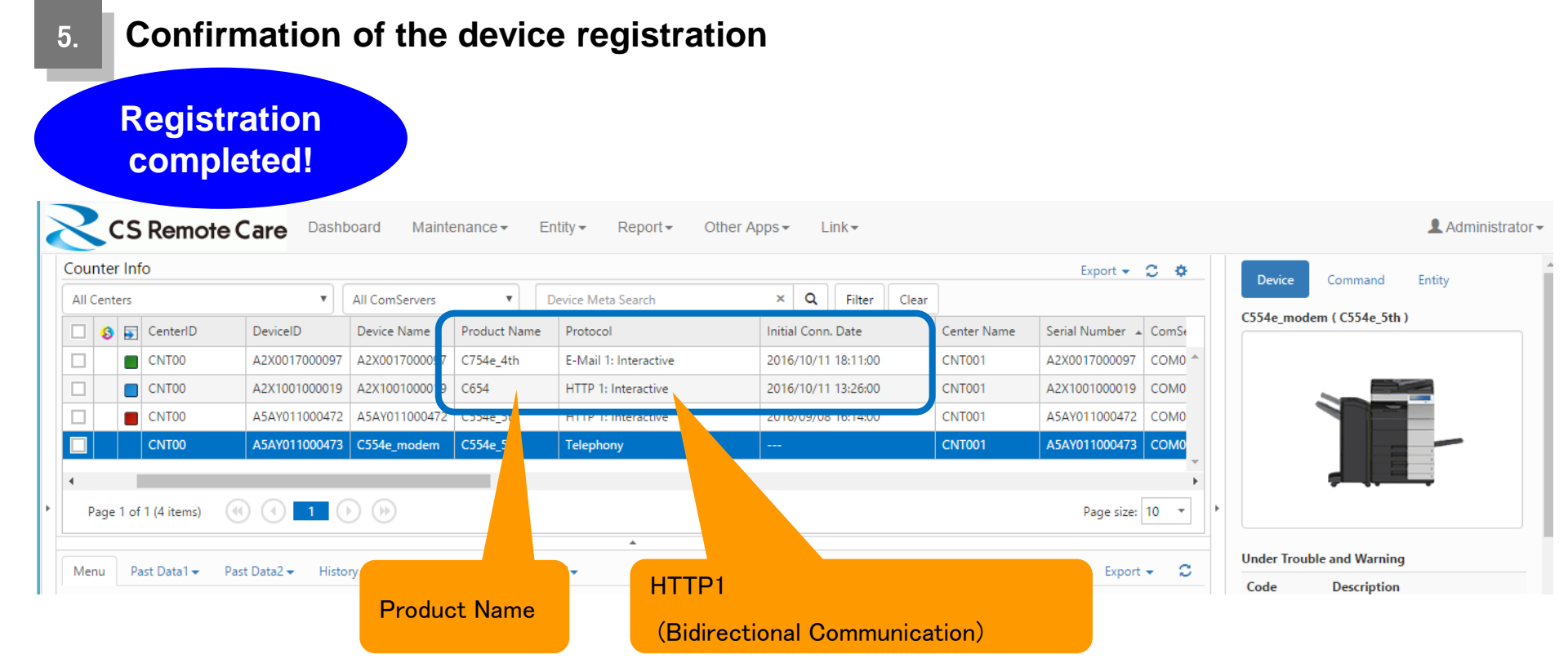